## KRPM Mobile App – User Guide – download & registration

## To download the application

1. Scan the QR code below

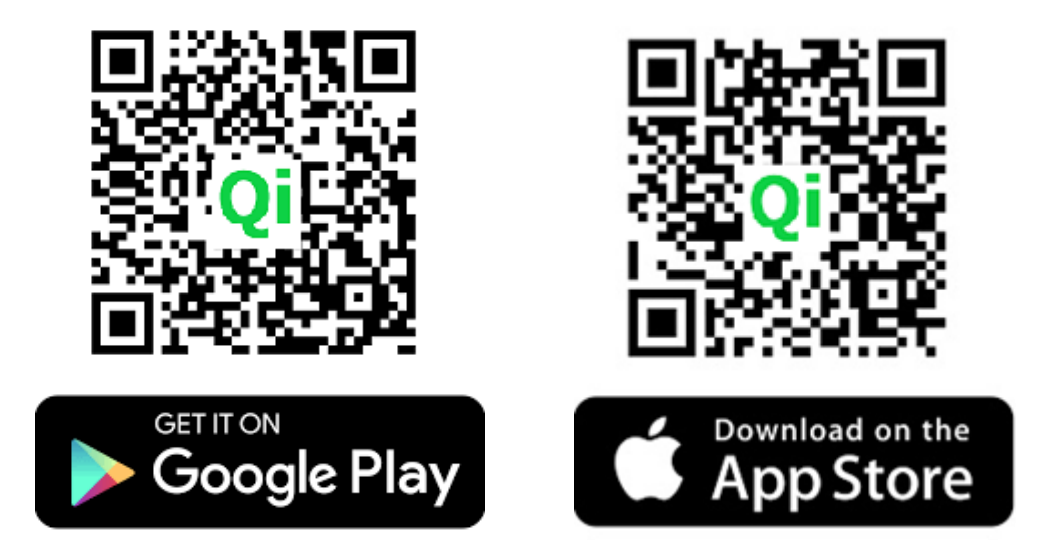

2. Or you search up "gisoft@club" and press 'Install'

| QiSoft@Clu<br>QiSoft@Club | ıb                                                                                                    |
|---------------------------|----------------------------------------------------------------------------------------------------|
|                           | · · · · · · · · · · ·                                                                                                    |
| Qis                       | Coff Control Control C |
| QISOFT Mered<br>Reported  | Ket ACHINEN<br>MITHUMATISMUT         25000<br>MITHUMATISMUT           Ket SHIRLIZ<br>National State<br>Sparty         Ket SHIRLIZ<br>MITHUMATISMUT         Ket SHIRLIZ<br>MITHUMATISMUT           Ket SHIRLIZ<br>National State<br>Mithumatismut         Ket SHIRLIZ<br>MITHUMATISMUT         Ket SHIRLIZ<br>MITHUMATISMUT           Ket SHIRLIZ<br>MITHUMATISMUT         Ket SHIRLIZ<br>MITHUMATISMUT         Ket SHIRLIZ<br>MITHUMATISMUT         Ket SHIRLIZ<br>MITHUMATISMUT           Ket SHIRLIZ<br>MITHUMATISMUT         Ket SHIRLIZ<br>MITHUMATISMUT         Ket SHIRLIZ<br>MITHUMATISMUT         Ket SHIRLIZ<br>MITHUMATISMUT           Ket SHIRLIZ<br>MITHUMATISMUT         Ket SHIRLIZ<br>MITHUMATISMUT         Ket SHIRLIZ<br>MITHUMATISMUT         Ket SHIRLIZ<br>MITHUMATISMUT                                                                                                    |
|                           | QiSoft@Clu<br>QiSoft@Club                                                                                                    |

## Open the application

- 1. After finishing installation, look for this application on your phone
- 2. Press it to open the application and it will launch the program.
- 3. When the app opens it will direct you to the login screen below

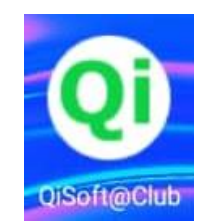

# KRPM Mobile App – User Guide – download & registration

#### \*\* Existing Users

If you are an existing user from the old booking system, you can use the existing login id and password, without needing to sign up for a new login id.

| 1. For first time users, click 'Sign Up' to create new login accounts.         | 2. After pressing 'Sign Up', it will direct you to<br>the create account screen, then fill in the<br>account info, calculate the math question and<br>press 'Register' |  |  |
|--------------------------------------------------------------------------------|----------------------------------------------------------------------------------------------------|--|--|
| VISUIT                                                                         | ← Sign Up                                                                                                    |  |  |
|                                                                                | Login ID *                                                                                                    |  |  |
| Login ID                                                                       | Name *                                                                                                    |  |  |
| Password                                                                       | Password                                                                                                    |  |  |
|                                                                                | Confirm Password                                                                                                    |  |  |
| Login                                                                          | Tel No * (mobile)                                                                                                    |  |  |
| Forget Password Sign Up                                                        | Email (Important use to recover passw                                                                                                    |  |  |
|                                                                                | Please calculate and key in the answer below and submit to continue                                                                                                    |  |  |
|                                                                                | Answer *                                                                                                    |  |  |
|                                                                                |                                                                                                    |  |  |
|                                                                                | Register                                                                                                    |  |  |
|                                                                                |                                                                                                    |  |  |
| 1                                                                              |                                                                                                    |  |  |
| 3. After pressing 'Register', a 'Register<br>Successfully' message will appear | 4. And now you can login to your account using the Login ID and password that you registered.                                                                          |  |  |
| QiSoft                                                                         | <b>Qi</b> Soft                                                                                                    |  |  |
| Register Successfully                                                          | Login ID                                                                                                    |  |  |
|                                                                                |                                                                                                    |  |  |

## New Users - Sign up for a new login account

| 3. After pressing 'Register', a 'Register Successfully' message will appear | 4. And now you can login to your account using the Login ID and password that you registered. |  |  |
|-----------------------------------------------------------------------------|-----------------------------------------------------------------------------------------------|--|--|
| QiSoft                                                                      | <b>Qi</b> Soft                                                                                |  |  |
| Register Successfully                                                       | Login ID<br>————————————————————————————————————                                              |  |  |
| Login<br>Forget Password Sign Up                                            | Login<br>Forget Password Sign Up                                                              |  |  |

# KRPM Mobile App – User Guide – download & registration

| 5. The a             | apps                                   | will direct you to regist             | er yo                                                                                                    | ur club | 7) Key Ir             | n Information needed                         |                 |
|----------------------|----------------------------------------|---------------------------------------|----------------------------------------------------------------------------------------------------|---------|-----------------------|----------------------------------------------|-----------------|
| to your              | Register Club ×  Please Choose Club ** |                                       | <ul> <li>Key in your Membership Number (as per membership number on your club)</li> <li>Your Identity Card Number (IC No.) or Passport No. (must be the same as registered to the club)</li> </ul> |         |                       |                                              |                 |
|                      |                                        |                                       |                                                                                                    |         |                       |                                              |                 |
|                      | Me                                     | mbership No *                         | _                                                                                                    |         | - Press t<br>your acc | he 'Register' button to li<br>counts.        | nk your club to |
| 6. Select<br>and pre | ct you<br>ss O                         | ur home club from the<br>kay          | 'Club'                                                                                                    | list,   | 8                     | Register Club                                | ×               |
| 2                    | R                                      | tegister Club                         | ×                                                                                                    | <       | Plea                  | se Choose Club **<br>LAB RAHMAN PUTRA MALAYS | A –             |
| P                    | lease Cho<br>(ELAB                     | DOSE CIUD **<br>RAHMAN PUTRA MALAYSIA | ¥                                                                                                    |         | Men<br>123            | nbership No *<br>34                          |                 |
| A                    | FAMO                                   | SA GOLF RESORT BHD                    | 0                                                                                                    | )       | IC N                  | o / Passnort No. *                           |                 |
| к                    | ELAB                                   | GOLF PERKHIDMATAN AWAM                | 0                                                                                                    | )       | 123                   | 3456-12-1234                                 |                 |
| к                    | ELAB                                   | RAHMAN PUTRA MALAYSIA                 | 0                                                                                                    |         |                       | Register                                     |                 |
| к                    | INABA                                  | LU YACHT CLUB                         | 0                                                                                                    | )       | _                     |                                              |                 |
| L                    | ABUAN                                  | NINTERNATIONAL GOLF CLUB              | 0                                                                                                    | )       |                       |                                              |                 |